# Changing PV Display Settings In The E-PACK

John Hughes 01/02/2014

#### invensus Eurotherm

© 2010 Invensys. All Rights Reserved. The names, logos, and taglines identifying the products and services of Invensys are proprietary marks of Invensys or its subsidiaries. All third party trademarks and service marks are the proprietary marks of their respective owners.

## Introduction

In this power point we will discuss how to change process of changing the PV display in the E-pack from I<sup>2</sup> to I in I-Tools.

In order to begin this process you need to connect the E-Pack to PC, laptop or switch with a CAT 5 cable and set up a connection in I-tools.

The procedure for setting up a modbus TCP instrument in I-tools can be found in the following document (Setting Up Nanodac in OPC Server).

#### Procedure

#### **Connect to the E-Pack unit with I-tools.**

| 💖 iTools                                                                                                    |             |                    |                     |                  |                      |       |      |   |  |
|----------------------------------------------------------------------------------------------------|-------------|--------------------|---------------------|------------------|----------------------|-------|------|---|--|
| <u>File Device View</u>                                                                                                    | Options W   | indow <u>H</u> elp |                     |                  |                      |       |      |   |  |
| 🗗 🤷                                                                                                    | i 📻         | 1 😂                |                     | <mark>} ×</mark> | ۶                    | ۹ _   | 2    | _ |  |
| New File Open File                                                                                                    | Load S      | Save Print         | Scan Ad             | dd Remove        | Access \             | /iews | Help | • |  |
| Graphical Wiring                                                                                                    | Parameter   | Explorer 🖪 F       | ieldbus I/O Gateway | / Watch/Recip    | pe   🗱 OP <u>C</u> S | cope  |      |   |  |
| Browse Find      Browse Find      Comms     Comms     Control     G-     Control     Control     Faultdet     FiringOP     Faultdet     FiringOP     Lgc2     Lgc2     Lgc8     Math2     Modultr     Network     SetProv     JOrval |             |                    |                     |                  |                      |       |      |   |  |
| ×                                                                                                    |             |                    |                     |                  |                      |       |      |   |  |
| Level 2 (Engineer)                                                                                                    | EPack v. 2. | .02                |                     |                  |                      |       |      |   |  |
|                                                                                                    |             |                    |                     |                  |                      |       |      |   |  |

### **Procedure Continued**

#### Open the Instrument tap on the left hand side and select Display.

| ViTools                                                                                          | _ 8 × |  |  |  |  |  |  |  |  |
|--------------------------------------------------------------------------------------------------|-------|--|--|--|--|--|--|--|--|
| Elle Device View Options Window Help                                                             |       |  |  |  |  |  |  |  |  |
|                                                                                                  | Ľ     |  |  |  |  |  |  |  |  |
| New Hile Open Hile Load Save Print Scan Add Remove Access Views Help                             |       |  |  |  |  |  |  |  |  |
| Les graphical Winnig les Parameter Explorer Les Fletobus I/O Gateway & Watch/Recipe 50 OF_ Scope |       |  |  |  |  |  |  |  |  |
| ✓ ■ <untitled 1=""> Showse    Find  </untitled>                                                  |       |  |  |  |  |  |  |  |  |
| Access                                                                                           |       |  |  |  |  |  |  |  |  |
| B-Alarm                                                                                          |       |  |  |  |  |  |  |  |  |
|                                                                                                  |       |  |  |  |  |  |  |  |  |
| B-Carl Energy                                                                                    |       |  |  |  |  |  |  |  |  |
| B - Faultdet                                                                                     |       |  |  |  |  |  |  |  |  |
|                                                                                                  |       |  |  |  |  |  |  |  |  |
| e 📮 Instrument                                                                                   |       |  |  |  |  |  |  |  |  |
| Display                                                                                          |       |  |  |  |  |  |  |  |  |
|                                                                                                  |       |  |  |  |  |  |  |  |  |
| 🖷 🚍 ScalingFactor 🔄                                                                              |       |  |  |  |  |  |  |  |  |
| IPMonitor                                                                                        |       |  |  |  |  |  |  |  |  |
|                                                                                                  |       |  |  |  |  |  |  |  |  |
| B Akh2                                                                                           |       |  |  |  |  |  |  |  |  |
|                                                                                                  |       |  |  |  |  |  |  |  |  |
| x                                                                                                |       |  |  |  |  |  |  |  |  |
| Level 2 (Engineer) EPack V. 2.02                                                                 |       |  |  |  |  |  |  |  |  |

### **Procedure Continued**

#### Open the Parameter Explorer and select Param0MB. Enter tag ID 257.

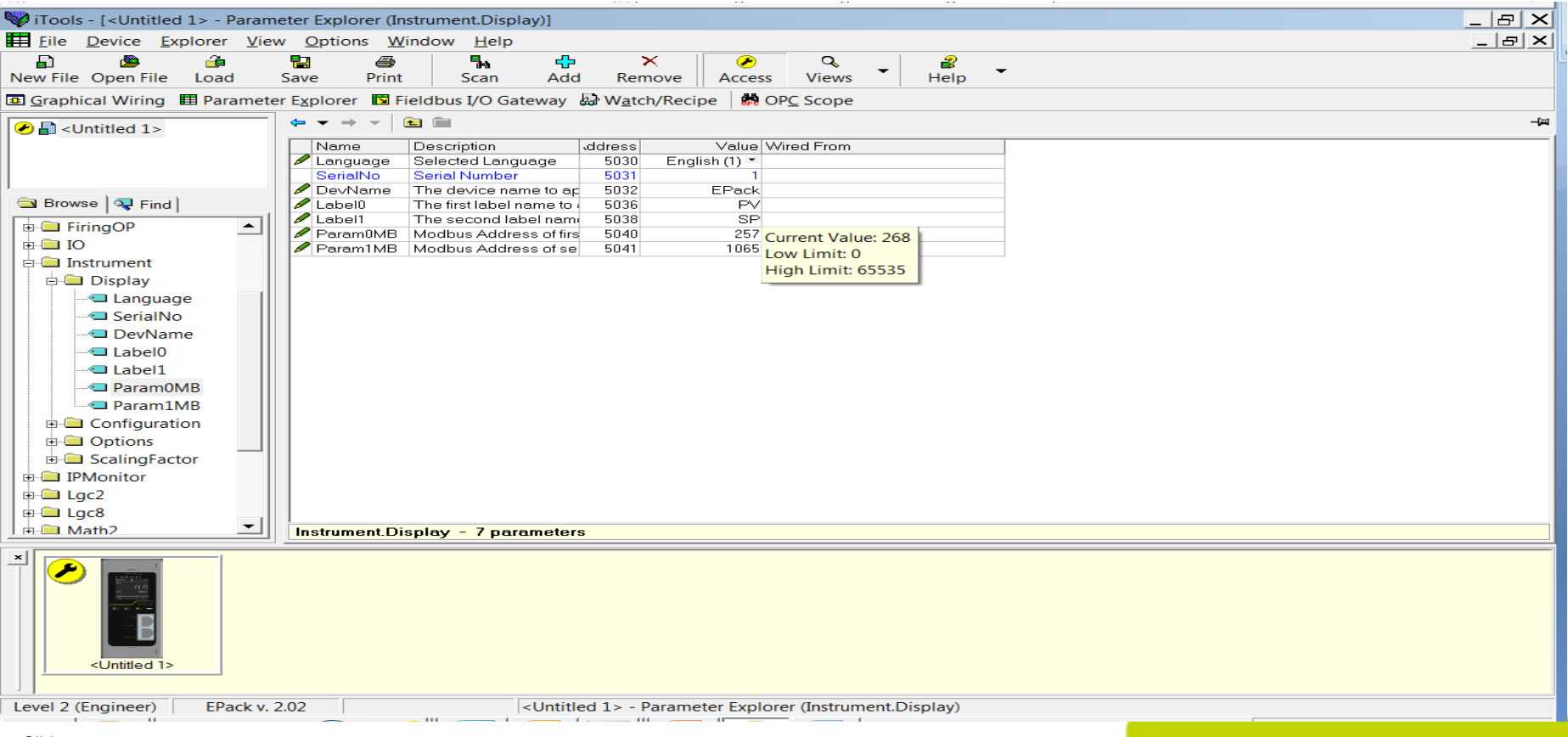

#### **Procedure Continued**

#### Take the E-pack out of configuration mode and close I-tools.

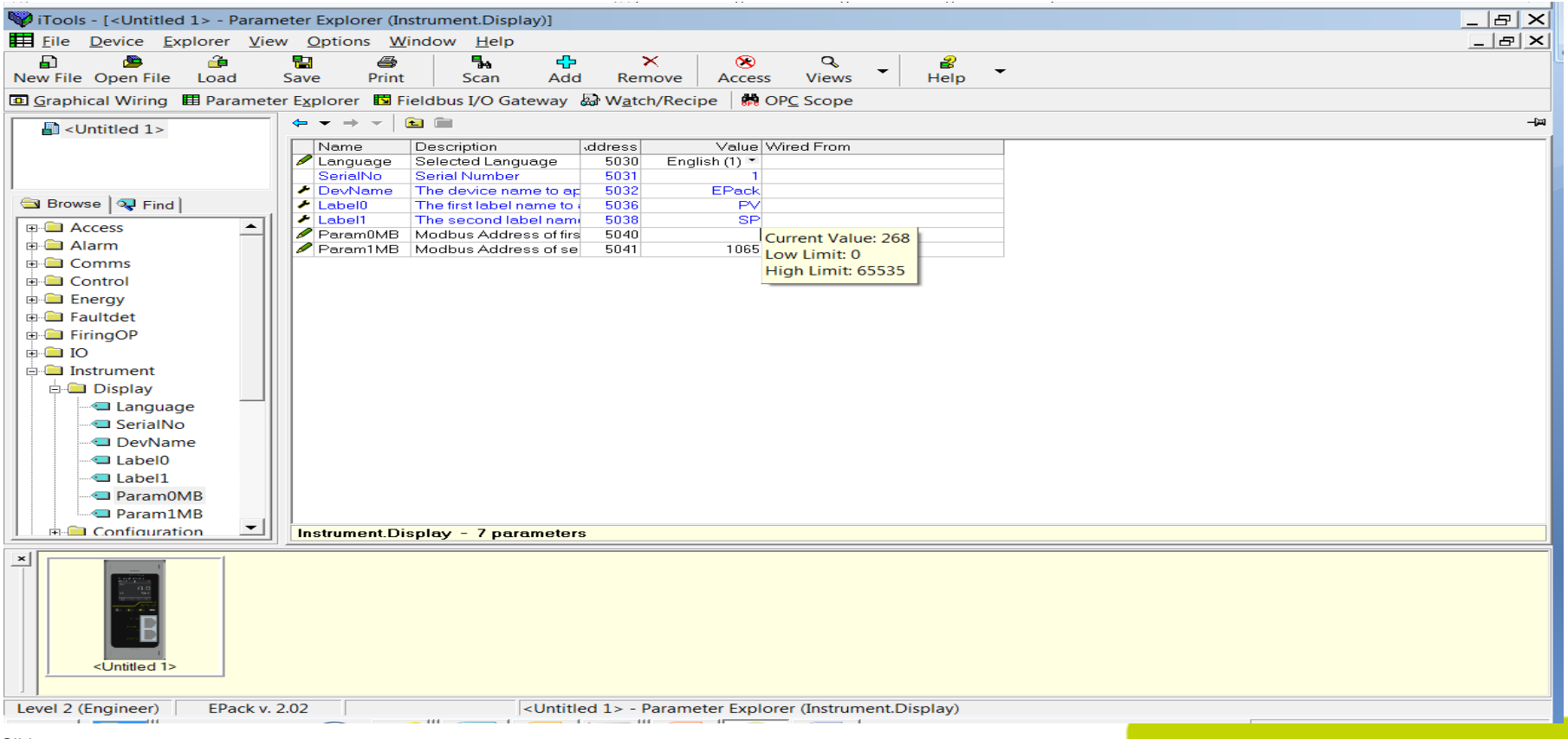

## Conclusion

If you have any further questions on this Issue please call tech support at 703-724-7317.

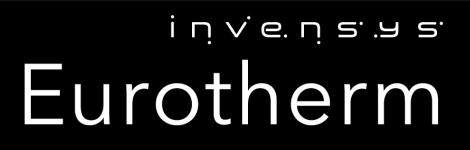

# invensvys